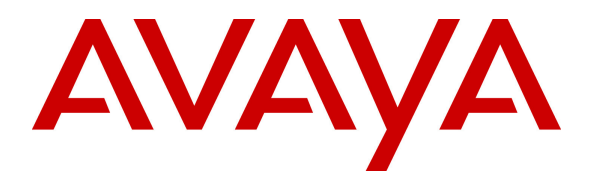

Avaya Solution & Interoperability Test Lab

## Application Notes for Configuring FCS Phoenix Voicemail System Release 2.0 with Avaya Communication Server 1000 Release 7.6 using SIP Trunk - Issue 1.0

#### Abstract

These Application Notes describe a solution for supporting interoperability between the FCS Phoenix Voicemail System Release 2.0 with Avaya Communication Server 1000 release 7.6 using a SIP trunk. Emphasis of the testing was to verify Voicemail and Auto Wake Up features of FCS Phoenix Voicemail System communicating to the Avaya Communication Server 1000 via the SIP trunk.

Information in these Application Notes has been obtained through DevConnect Compliance testing and additional technical discussions. Testing was conducted via the DevConnect Program at the Avaya Solution and Interoperability Test Lab.

#### 1. Introduction

These Application Notes provide detail configurations for Avaya Communication 1000 (hereafter referred to as CS1000) FCS Phoenix Voicemail System (hereafter referred to as Phoenix) used during the compliance testing. Phoenix is a dynamic voice messaging system used in the hospitality industry and communicates with the CS1000 using a SIP trunk.

Phoenix will be connected to SIP trunks on the CS1000. The CS1000 takes care of the call processing (incoming and outgoing) tasks while the Real-time Protocol (RTP) sessions and Dual-tone multi-frequency (DTMF) transmission/processing are handled within the Phoenix system.

All the applicable voicemail and Auto Wake Up (AWU) features of Phoenix were executed to ensure the interoperability with CS1000.

#### 2. General Test Approach and Test Results

The general test approach was to have Phoenix communicate to CS1000 SIP Signaling Gateway directly using SIP trunk. A Pilot Directory Number (DN) was assigned to Phoenix and CS1000 was configured so that Avaya phones can dial the Pilot DN to reach the Phoenix system over the SIP trunk. Phoenix is configured to handle voicemail and AWU features requested from the Avaya phones.

DevConnect Compliance Testing is conducted jointly by Avaya and DevConnect members. The jointly-defined test plan focuses on exercising APIs and standards-based interfaces pertinent to the interoperability of the tested products and their functionalities. DevConnect Compliance Testing is not intended to substitute a full product performance or feature testing performed by third party vendors, nor is it to be construed as an endorsement by Avaya of the suitability or completeness of a third party solution.

#### 2.1. Interoperability Compliance Testing

The focus of this testing was to verify that the Phoenix server is able to communicate with CS1000 via a SIP trunk. The following areas were tested:

- To leave and retrieve voice messages from Avaya phones.
- To ensure if the Message Waiting Lamp (MWL) is turned on for a new voice message and turned off after all the messages have been retrieved.
- Able to delete voice messages.
- Able to leave or retrieve text messages (simulated, as there is no Hotel Property Management System (PMS) present).
- Able to forward a voice message.
- Able to change message greeting and mailbox password.
- Able to transfer call to operator.
- To ensure all AWU call features are functioning.
- Codec negotiation G.711 and G.729.

#### 2.2. Test Results

The objectives outlined in **Section 2.1** were verified. Phoenix was registered to CS1000 SIP Signaling Gateway successfully. All executed test cases passed with the following observations,

- The SIP Signaling Gateway (SSG) used for Phoenix cannot provide trunks for any other purpose (private trunks, Carrier trunks, other SIP applications). The dedicated SSG runs on a signaling server and can co-reside with UNIStim Terminal Proxy Server. Engineering recommendations should be consulted to ensure the co-resident services do not exceed the capacity of the signaling server.
- The SSG cannot co-reside on a signaling server with another SSG. If SIP trunks are needed for another purpose, then a second SSG must be provisioned on a separate signaling server.
- End points must support RFC2833 to convey caller key presses or pass through a media gateway which converts key presses to RFC2833 in the RTP stream. Key presses sent as SIP Info messages are not supported. Signaling and Media encryption protocols TLS and sRTP are not supported. CS1000 SIP trunks serving Phoenix must have media encryption disabled.
- CS1000 Automatic Call Distribution (ACD) DNs cannot overflow calls over SIP Trunks to Phoenix.
- Calling Party Name Display (CPND) and Calling Line Identification (CLID) are not updated for Call Transfer because none of the SIP IP Phones update the display upon receiving a REINVITE message. Only the Avaya 1120E and 1140E IP Deskphones update the display for simple calls and Call forward (CFW) calls. Due to CS1000 SIPL/SIP terminal limitations, Phoenix might experience incorrect message sender ID during call transfer scenarios.
- When a text message is left for a guest, the Hotel PMS will send a packet to Phoenix via Unicorn and Phoenix will then issue a command to activate the MWL. Conversely, once the guest has retrieved the text message, the Hotel PMS will send a corresponding packet to Phoenix via Unicorn and Phoenix will then issue a command to deactivate the MWL. But in the absence of the aforementioned interfaces, these scenarios were simulated using the Phoenix Web interface. This is achieved by first turning on the text message flag manually to indicate the presence of a text message. This will automatically trigger the system to activate the MWL. Then when the user calls in to check his messages, the prompt would say there is a written message. Since there is actually no text message deposited, proceed to manually turn off the text message flag from the Web. This will similarly trigger the system to deactivate the MWL.
- While attempting to leave a message for a checked out guest (Unicorn application provides check-in/out indications to Phoenix not shown), Phoenix provides a message stating that the room is vacant and then transfers the call to a pre-defined operator. While trying to retrieve message for a checked out guest, Phoenix provides a message stating that it is an invalid extension. However, the system does keep checked-out guest messages for 2 days (by default) and guests can enlist the operator's help to retrieve their messages after checking out from the hotel via a special Telephone User Interface (TUI) option.

- When an AWU call is cancelled from a guest room, the record will be removed from the database and reflected on the web module of Phoenix. However, a report can be printed to check the history of AWU transactions, if necessary.
- When an AWU call is snoozed, the next call is made after 10 minutes of the original AWU set call time. This value is not configurable in Phoenix.

#### 2.3. Support

Support for the Phoenix application can be obtained through contacting FCS via:

- Phone: +63 2 857 4000
- Email: <u>FCS.Marketing@planet1world.com</u>

# 3. Reference Configuration

**Figure 1** illustrates the reference configuration used during compliance testing. Phoenix and Unicorn resided on the same server during compliance testing. Phoenix communicates directly with the SIP Signaling Gateway, which is a component of CS1000 using a SIP trunk.

FCS Unicorn is a Property Management System (PMS) that was used during compliance testing for the sole purpose of checking in, checking out and moving of guest rooms and providing this information to both CS1000 and Phoenix.

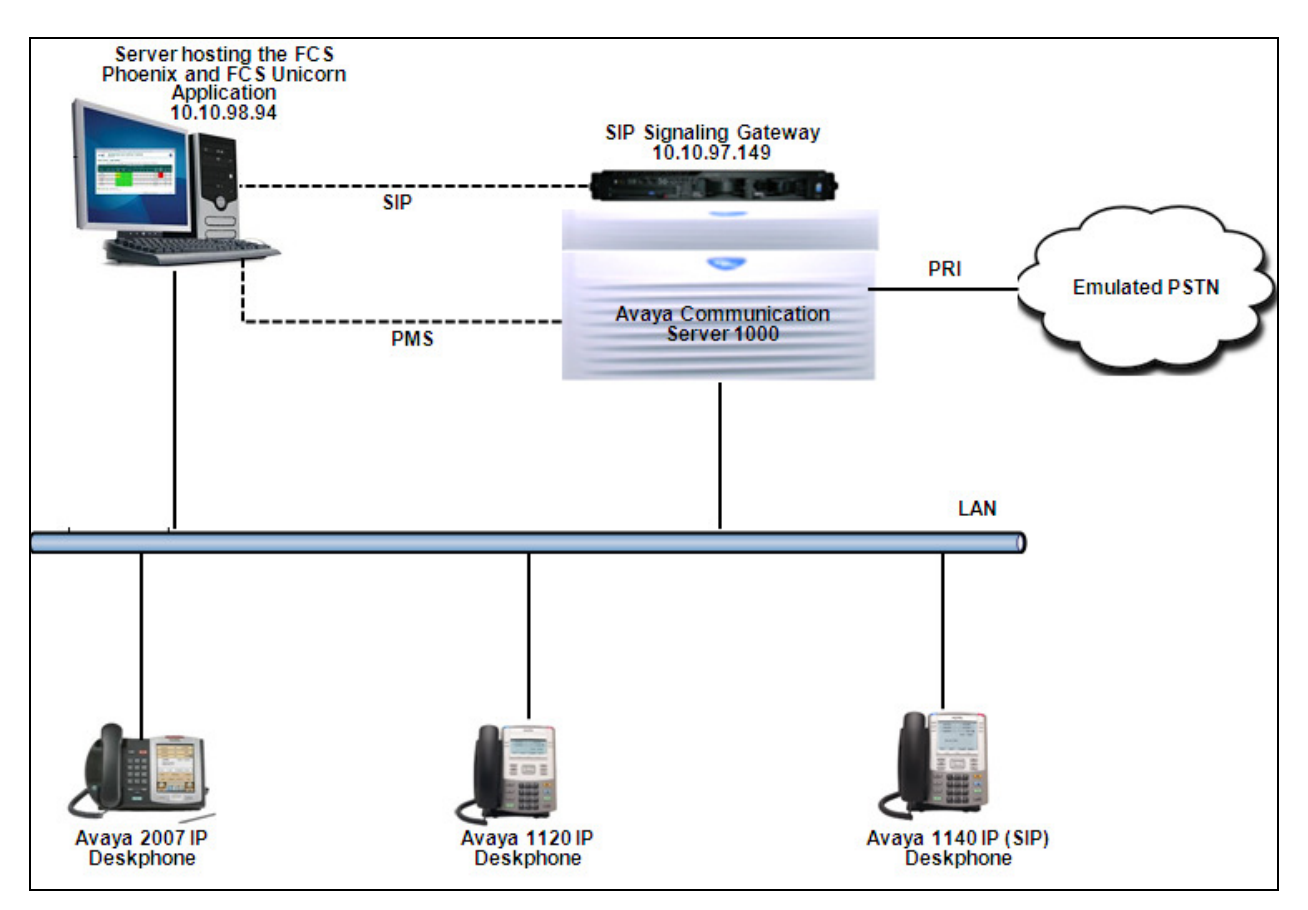

Figure 1: Network Configuration Diagram

# 4. Equipment and Software Validated

The following equipment and software/firmware were used for the reference configuration:

| Equipment/Software                       | Release/Version |
|------------------------------------------|-----------------|
|                                          |                 |
| Avaya Communication Server 1000E         | 7.65 P          |
| Call Server                              |                 |
| SIP Signaling Gateway                    | 7.65 P          |
|                                          |                 |
| Avaya CS1000 IP Phones:                  |                 |
| 2007                                     | 0621C8L         |
| 1120                                     | 0624C8L         |
| Avaya CS1000 SIP Phone:                  |                 |
| 1140                                     | 04.03.12        |
| FCS Phoenix and FCS Unicorn running on a | 2.02/1.2        |
| Windows 2008 64 bit Server               |                 |

# 5. Configure Avaya CS 1000

This section describes the steps to configure the Avaya CS1000 using the CS1000 Element Manager and command line interface (CLI) option for the integration with Phoenix. Any configuration required for CS1000 integration with Unicorn is beyond the scope of this document. For detailed information on how to configure and administer the CS1000, please refer to the **Section 9** [1]. For detailed information on integration of Unicorn with CS1000, please refer to the **Section 9** [2].

The following is the summary of tasks that need to be completed in order to configure CS1000 to integrate with Phoenix:

- Log in to Unified Communications Management (UCM) and Element Manager (EM).
- Define a Listed Directory Number in the Customer Data Block.
- Define a Customer to support Integrated Services Digital Network.
- Configure the SIP Signaling Gateway.
- Create a D-Channel for SIP Signaling Gateway.
- Create a Virtual Trunk Zone.
- Create a SIP Route Data Block (RDB).
- Create SIP Virtual Trunks.
- Create Phoenix Pilot DN.
- Create a User Phone.
- Create an Automatic Call Distribution (ACD) Queue.

#### 5.1. Prerequisite

This document assumes that the CS1000 SIP Signaling Gateway has been:

- Installed with CS 1000 Release 7.65 Linux Base.
- Joined CS 1000 Release 7.65 Security Domain.
- Deployed with SIP Signaling Gateway Application.

The following packages need to be enabled in the key code. If any of these features have not been enabled, please contact your Avaya account team or Avaya technical support at <a href="http://www.avaya.com">http://www.avaya.com</a>.

| Package Mnemonic | Package # | Descriptions                               | Package Type        | Applicable market |
|------------------|-----------|--------------------------------------------|---------------------|-------------------|
| BGD              | 99        | Background<br>Terminal                     | Existing<br>package | Global            |
| PMSI             | 103       | Property<br>Management<br>System Interface | Existing package    | Global            |
| NMS              | 175       | Network Message<br>Services                | Existing package    | Global            |
| SIP              | 406       | SIP Gateway and<br>Converged Desktop       | New package         | Global            |

Packages available on the CS1000 can be printed in the CLI using overlay 22 as shown in the screen below

| >ld 22<br>PT2000    |  |
|---------------------|--|
| REQ prt<br>TYPE pkg |  |

# 5.2. Log in to Unified Communications Management (UCM) and Element Manager (EM)

Use a web browser to launch the Avaya CS1000 UCM web portal at http://<IP Address or FQDN> where <IP address or FQDN> is the UCM Framework IP address or FQDN for UCM server. Login with the username/password which was defined during the primary security server configuration (not shown). For more information, see Section 9[2].

On the **Elements** page of Unified Communications Management, under the **Element Name** column, click the server name to navigate to Element Manager for that server.

| AVAYA                                                                                                    | Avaya Aura®System                                                                                                    | Manager 6.3                                            |                              |                                                | Help   Log             |
|----------------------------------------------------------------------------------------------------|----------------------------------------------------------------------------------------------------|--------------------------------------------------------|------------------------------|------------------------------------------------|------------------------|
| Network     Elements     C S 1000 Services     Corporate Directory     IPSec     Numbering Groups     Pathes     SNMP Profiles     Secure STP Token | Host Name: devsmgr.bwwdev.com User Nam<br>Elements<br>New elements are registered into the security fr<br>by entering a search term. | ee: admin<br>amework, or may be added as simp<br>Reset | le hyperlinks. Click an elem | ent name to launch its management service. You | ı can optionaliy filte |
| Software Deployment<br>— User Services                                                                                                    | Add Edit Delete                                                                                                    |                                                        |                              |                                                | <b>E</b> 23            |
| Administrative Users                                                                                                    | Element Name                                                                                                    | Element Type -                                         | Release                      | Address                                        | Des                    |
| <ul> <li>External Addrenication</li> <li>SAML Configuration</li> </ul>                                                                              | 1 🔲 devsmgr.bwwdev.com (primanj)                                                                                                    | Base OS                                                | 7.6                          | 10.10.97.196                                   | Bas<br>elen            |
| - Security                                                                                                    | 2 EM on sip175                                                                                                    | CS1000                                                 | 7.6                          | 10.10.97.78                                    | New<br>elen            |
| Roles<br>Policies                                                                                                    | 3 cppm3.bvwdev.com (member)                                                                                                    | Linux Base                                             | 7.6                          | 10.10.97.150                                   | Bas<br>elen            |
| Active Sessions                                                                                                    | 4 🔲 sipl75.bvwdev.com (member)                                                                                                    | Linux Base                                             | 7.6                          | 10.10.97.136                                   | Bas<br>elen            |
|                                                                                                    | s 🔲 10.10.97.79                                                                                                    | Media Gateway Controller                               | 7.6                          | 10.10.97.79                                    | New<br>elen            |

The Avaya CS1000 Element Manager (EM) page appears as shown.

| avaya                                                   | CS1000 Element Manager                            |
|---------------------------------------------------------|---------------------------------------------------|
| - UCM Network Services                                  | Managing: 10.10.97.78 Username: admin             |
| - Home                                                  | System Over view                                  |
| - LINKS                                                 | Overland Overland                                 |
| - vinual reminais                                       | System Overview                                   |
| - System                                                |                                                   |
| - Maintenance                                           |                                                   |
| <ul> <li>Maintenance</li> <li>Core Equipment</li> </ul> |                                                   |
| - Perinheral Equinment                                  |                                                   |
| + IP Network                                            | IP Address: 10.10.97.78                           |
| + Interfaces                                            | Type: Avaya Communication Server 1000E CPPM Linux |
| <ul> <li>Engineered Values</li> </ul>                   | Version: 4121                                     |
| + Emergency Services                                    | Beleace: 765 P +                                  |
| + Geographic Redundancy                                 | Release FOST                                      |
| + Software                                              |                                                   |
| - Customers                                             |                                                   |
| - Routes and Trunks                                     |                                                   |
| <ul> <li>Routes and Trunks</li> </ul>                   |                                                   |
| - D-Channels                                            |                                                   |
| - Digital Trunk Interface                               |                                                   |
| - Dialing and Numbering Plans                           |                                                   |
| - Electronic Switched Network                           |                                                   |
| - Flexible Code Restriction                             |                                                   |
| - Incoming Digit Hansiation                             |                                                   |
| - Templates                                             |                                                   |
| - Reports                                               |                                                   |
| - Views                                                 |                                                   |
| – Lists                                                 |                                                   |
| - Properties                                            |                                                   |
| - Migration                                             |                                                   |
| - Tools                                                 |                                                   |
| + Backup and Restore                                    |                                                   |
| - Date and Time                                         |                                                   |
| + Logs and reports                                      |                                                   |
| - Security                                              |                                                   |
| + PassWords                                             |                                                   |
| + Fullties                                              |                                                   |
| + Login Options                                         |                                                   |

#### 5.3. Defining Listed Directory Number in the Customer Data Block

On the EM page (shown in **Section 5.2**), navigate to **Customers** on the left column menu; select the customer number configured (not shown) and click on **Listed Directory Number** (not shown) from the right column. The **Listed Directory Numbers** screen is seen as shown below. Enter the following,

- Listed Directory Number 0: 12345; this value was used during compliance testing.
- Retain default values for all other fields.
- Click on Save.

| Αναγα                                                                                                    | CS1000 Element Manager                                                                                                    | Help |
|----------------------------------------------------------------------------------------------------|----------------------------------------------------------------------------------------------------|------|
| - UCM Network Services<br>- Home<br>- Links                                                                | Managing: 10.10.97.78 Username: admin<br><u>Customers</u> » Customer 00 » <u>Customer Details</u> » Listed Directory Numbers |      |
| – Virtual Terminals                                                                                        | Listed Directory Numbers                                                                                                    |      |
| - <b>System</b><br>+ Alarms<br>- Maintenance                                                               | Departmental listed directory number:                                                                                        |      |
| + Core Equipment                                                                                           | Attendant consoles associated with LDN 0:                                                                                    |      |
| + IP Network<br>+ Interfaces                                                                               | Attendant consoles associated with LDN 1:                                                                                    |      |
| - Engineered Values                                                                                        | Attendant consoles associated with LDN 2 :                                                                                   |      |
| + Geographic Redundancy<br>+ Software                                                                      | Attendant consoles associated with LDN 3:                                                                                    |      |
| - Customers                                                                                                | Attendant consoles associated with LDN 4:                                                                                    |      |
| <ul> <li>Routes and Trunks</li> <li>Routes and Trunks</li> </ul>                                           | Attendant console associated with LDN 5:                                                                                     |      |
| – D-Channels<br>– Digital Trunk Interface                                                                  | Listed Directory Number 0: 12345                                                                                             |      |
| - Dialing and Numbering Plans                                                                              | Listed DN 1:                                                                                                    |      |
| - Electronic Switched Network                                                                              | Lister DN 2                                                                                                    |      |
| - Incoming Digit Translation                                                                               |                                                                                                    |      |
| - Templates                                                                                                |                                                                                                    |      |
| - Reports                                                                                                  | Listed DN 4:                                                                                                    |      |
| - Views                                                                                                    | Listed DN 5:                                                                                                    |      |
| - Properties                                                                                               | Attendant incoming indicators                                                                                                |      |
| - Migration                                                                                                | Ontion: Children Hot Hard                                                                                                    |      |
| <ul> <li>Tools</li> <li>+ Backup and Restore</li> <li>Date and Time</li> <li>+ Logs and reports</li> </ul> |                                                                                                    |      |
| - Security<br>+ Passwords                                                                                  |                                                                                                    | Save |
| + Policies<br>+ Login Options                                                                              |                                                                                                    |      |

#### 5.4. Defining Customer to Support Integrated Services Digital Network

On the EM page (shown in Section 5.2), navigate to Customers on the left column menu; select the customer number configured (not shown) and click on Feature Packages (not shown) from the right column. The Feature Packages screen is seen and shown below. Expand the Integrated Services Digital Network and enter the following,

- Integrated Services Digital Network: Box is checked.
- Private network identifier: 1; this value was used during compliance testing.
- Retain default values for all other fields.
- Click on **Save** (not shown).

| Αναγα                                                                                | CS1000 Element Manager                          |                                            |
|--------------------------------------------------------------------------------------|-------------------------------------------------|--------------------------------------------|
| - UCM Network Services                                                               | - Integrated Services Digital Network           | Package: 145                               |
| - Home                                                                               | + Dial Access Prefix on CLID table entry option |                                            |
| - Links                                                                              | Integrated Services Digital Network:            |                                            |
| – Virtual Terminals                                                                  |                                                 |                                            |
| - System                                                                             | - Virtual private network identifier:           | 1 (1 - 16383)                              |
| + Alarms<br>– Maintenance                                                            | - Private network identifier:                   | 1 (1 - 16383)                              |
| + Core Equipment<br>- Peripheral Equipment                                           | - Node DN:                                      |                                            |
| + IP Network<br>+ Interfaces                                                         | Multi-location business group:                  | 0 (0 - 65535)                              |
| <ul> <li>Engineered Values</li> <li>Emergency Services</li> </ul>                    | Business sub group consult-only:                | 65535 (0 - 65535)                          |
| + Geographic Redundancy<br>+ Software                                                | Prefix 1:                                       |                                            |
| - <u>Customers</u>                                                                   | Prefix 2:                                       |                                            |
| <ul> <li>Routes and Trunks</li> <li>Routes and Trunks</li> </ul>                     | Home number plan area code :                    | (200 - 999)                                |
| – D-Channels<br>– Digital Trunk Interface                                            | Prefix for central office :                     | (100 - 9999)                               |
| <ul> <li>Dialing and Numbering Plans</li> <li>Electronic Switched Network</li> </ul> | Home location code :                            | (100 - 99999999)                           |
| <ul> <li>Flexible Code Restriction</li> <li>Incoming Digit Translation</li> </ul>    | Local steering code:                            |                                            |
| - Phones                                                                             | Calling number type:                            | CLID feature displays the set's Prime DN 🔹 |
| - Templates                                                                          | Redirection count for ISDN calls:               | 5 -                                        |
| - Reports                                                                            | Realization Control to Dividuals.               |                                            |
| - VIEWS                                                                              | CLID information for incoming/outgoing calls:   | No manipulation is done 🔻                  |
| - Properties                                                                         | Public service telephone networks:              |                                            |

#### 5.5. Configuring SIP Signaling Gateway

On the EM page (shown in Section 5.2), navigate to menu System  $\rightarrow$  IP Network  $\rightarrow$  Nodes: Servers, Media Cards. Click the Add button (not shown) to add a new SIP Signaling Gateway Node. The screen below shows an already configured node with the following values,

- Node ID: 511; this is the node ID of SIP Signaling Gateway used during compliance testing.
- Call Server IP Address: 10.10.97.78
- **Node IP Address**: 10.10.97.149; this is the IP address that Phoenix will use to communicate with the CS1000 via the SIP trunk.
- Subnet Mask: 255.255.255.192
- Embedded LAN (ELAN) Gateway IP Address: 10.10.97.65
- Embedded LAN (ELAN) Subnet Mask text box: 255.255.255.192.
- Click on Save.

| Αναγα                                                                                                    | CS1000 Element Manager                                                                                                    |                                                                                                    |             |
|----------------------------------------------------------------------------------------------------|----------------------------------------------------------------------------------------------------|----------------------------------------------------------------------------------------------------|-------------|
| - UCM Network Services<br>- Home<br>- Links<br>- Virtual Terminals                                                                                         | Managing: 10.10.97.78 Username: admin<br>System » IP Network » IP Telephony Nodes » Node Detail<br>Node Details (ID: 511 - LTPS, Gateway ( SIP) | is<br>Gw ))                                                                                                    |             |
| - System<br>+ Alarms<br>- Maintenance<br>+ Core Equipment<br>- Peripheral Equipment<br>- IP Network                                                        | Node ID:         511         * (0-9999)           Call server IP address:         10.10.97.78         *                                         | TLAN address type:    IPv4 only                                                                                                    |             |
| - Noutes Centres, media Cartos<br>- Maintenance and Reports<br>- Media Gateways<br>- Zones<br>- Host and Route Tables<br>- Network Address Translation (N/ | Embedded LAN (ELAN)<br>Gateway IP address: 10.10.97.65 *<br>Subnet mask: 255.255.255.192 *                                                      | Telephony LAN (TLAN)           Node IPv4 address:         10.10.97.149         *           Subnet mask:         255.255.255.192         * |             |
| - Qua Internidas<br>- Personal Directories<br>- Unicode Name Directory<br>+ Interfaces<br>- Engineered Values<br>+ Emergency Services                      | * Required Value.                                                                                                    | Node IPv6 address:                                                                                                    | Save Cancel |

Click on **Gateway** (**SIPGw**) (now shown) to configure the newly added gateway. The screen below shows the Virtual Trunk Gateway Configuration Details under the **General** section with the following values,

- Check the **Enable gateway service on this node** box.
- **SIP Domain name**: bvwdev.com was used during compliance testing.
- Local SIP port: 5060.
- Gateway endpoint name: cppm3 was used during compliance testing.
- Application node ID: 511; this is the node ID created in Section 5.5.
- Retain default values for all other fields.

| Αναγα                                                                                                    | CS1000 Element Manager                                                                                                    |
|----------------------------------------------------------------------------------------------------|----------------------------------------------------------------------------------------------------|
| - UCM Network Services<br>- Home<br>- Links<br>- Vittual Terminals<br>- System<br>+ Alarms<br>- Maintenance<br>+ Core Entimment                                                                                                    | Managing: 10.10.97.78       Username: admin         System > IP Network > IP Telephony Nodes > Node Details > Virtual Trunk Gateway Configuration         Node ID: 511 - Virtual Trunk Gateway Configuration Details         General   SIP Gateway Settings   SIP Gateway Services         Vtrk gateway application: Image Installed Image Installed Image Image I                                                                                                    |
| Peripheral Equipment     Protework     Notework     Modes: Servers. Media Cards     Maintenance and Reports     Media Gateways     Zones     Host and Route Tables     Network Address Translation (Ny     Qor Themschala           | General       Virtual Trunk Network Health Monitor         Vtrk gateway application:       SIP Gateway (SIPGw)         SIP domain name:       bwwdev.com         Local SIP port:       5060         * (1 - 65535)                                                                                                    |
| - Guo Intestitutos<br>- Personal Directories<br>- Unicode Name Directory<br>+ Interfaces<br>- Engineered Values<br>+ Emergency Services<br>+ Geographic Redundancy                                                                  | Gateway endpoint name: cppm3 * Gateway password: * Cateway password: * Cateway passwor |
| + Software     - Customers     - Routes and Trunks     - Routes and Trunks     - Doutes and Trunks     - Digital Trunk Interface     - Dialing and Numbering Plans     - Electronic Switched Network     Elevible Code Dectrinic ne | Application node ID: 511 (0.9999)     Enable failsafe NRS:      Note: FailSafe NRS will be enabled only on those servers in the node where NRS application is not deployed.      Required Value.     Note: Changes made on this page will NOT be transmitted until the Node is also saved.     Save Cancel                                                                                                    |

Under the SIP Gateway Settings section,

- **Primary TLAN IP address**: 10.10.98.94; this is the IP address of the Phoenix server.
- **Port**: 5060
- **Transport protocol**: TCP; ensure that Phoenix is also configured for the same protocol.
- **Options**: Do not check the **Support registration** box.
- Retain default values for all other fields.
- Click on **Save** (not shown).

| avaya                                                                                                    | CS1000 Element Manager                                                                                                    |
|----------------------------------------------------------------------------------------------------|----------------------------------------------------------------------------------------------------|
| - UCM Network Services<br>- Home<br>- Links<br>- Virtual Terminals                                                                  | Managing: 10.10.97.78 Username: admin<br>System » IP Network » I <u>P Telephony Nodes » Node Details</u> » Virtual Trunk Gateway Configuration<br>Node ID: 511 - Virtual Trunk Gateway Configuration Details |
| - System<br>+ Alarms<br>- Maintenance<br>+ Core Equipment<br>- Peripheral Equipment                                                 | General   SIP Gateway Settings   SIP Gateway Setvices           Proxy Or Redirect Server:           Proxy Server Route 1:                                                                                    |
| <ul> <li>IP Network</li> <li><u>Nodes: Servers, Media Cards</u></li> <li>Maintenance and Reports</li> <li>Media Gateways</li> </ul> | Primary TLAN IP address: 10.10.98.94<br>The IP address can have either IPv4 or IPv6 format based on the value of "TLAN<br>address type"                                                                      |
| – Zones<br>– Host and Route Tables<br>– Network Address Translation (N/<br>– QoS Thresholds                                         | Port: 5060 (1 - 65535) Transport protocol: TCP V                                                                                                    |
| <ul> <li>Personal Directories</li> <li>Unicode Name Directory</li> <li>Interfaces</li> </ul>                                        | Options: U Support registration                                                                                                    |

Solution & Interoperability Test Lab Application Notes ©2013 Avaya Inc. All Rights Reserved.

#### 5.6. Create a D-Channel for SIP Signaling Gateway

On the EM page, on the left column menu navigate to **Routes and Trunks**  $\rightarrow$  **D-Channels**. Under the **Configuration** section as shown below, select an available number in the **Choose a D-Channel Number** drop down menu, and click on the **to Add** button.

| Αναγα                                                                                                    | CS1000 Eleme                                                                                                    | ent Manager                                                                                    |                 |                      |      |
|----------------------------------------------------------------------------------------------------|----------------------------------------------------------------------------------------------------|------------------------------------------------------------------------------------------------|-----------------|----------------------|------|
| - UCM Network Services<br>- Home                                                                                                    | Managing: <b>10.10.97.78</b> Username:<br>Routes and Trunks » D-Cha                                                                                             | : admin<br>annels                                                                              |                 |                      |      |
| - Links<br>- Virtual Terminals<br>- System<br>+ Alarms<br>- Maintenance<br>+ Core Equipment<br>- Peripheral Equipment<br>- IP Network<br>- Nodes: Servers, Media Cards<br>- Maintenance and Reports<br>- Media Gateways<br>- Zones<br>- Host and Route Tables<br>- Network Address Translation (N<br>- QoS Thresholds | D-Channels<br>Maintenance<br>D-Channel Diagnosti<br>Network and Periphe<br>MSDL Diagnostics (LT<br>TMDI Diagnostics (LT<br>D-Channel Expansion<br>Configuration | i <u>cs</u> (LD 96)<br>ral Equipment (LD 32, Virtua<br>D 96)<br>D 96)<br>n Diagnostics (LD 48) | ป D-Channels)   |                      |      |
| – Personal Directories<br>– Unicode Name Directory<br>+ Interfaces                                                                                                    | Choose a D-Channel Numb                                                                                                    | per: 0 💌 and type: DC                                                                          | CH 🔽 to Add     |                      |      |
| - Engineered Values<br>+ Emergency Services                                                                                                    | - Channel: 1                                                                                                    | Type: DCH                                                                                      | Card Type: DCIP | Description: SIP     | Edit |
| + Geographic Redundancy<br>+ Software                                                                                                    | - Channel: 2                                                                                                    | Type: DCH                                                                                      | Card Type: TMDI | Description: ToCM    | Edit |
| - Customers     - Routes and Trunks     - Routes and Trunks     - D-Channels     - Digital Trunk Interface                                                                                                    | - Channel: 3                                                                                                    | Туре: DCH                                                                                      | Card Type: DCIP | Description: SIPLine | Edit |

- Dialing and Numbering Plans - Electronic Switched Network
- Flexible Code Restriction
- Incoming Digit Translation

The screen below shows the **D-Channels 1 Property Configuration** page, which was configured during compliance testing. Configure the **Basic Configuration** section as follows,

- D channel Card Type: DCIP.
- **Designator:** A suitable description.
- Interface type for D-channel: Meridian Meridian1 (SL1).
- Meridian 1 node type: Slave to the controller (USR).
- Retain default values for rest of the fields.

| Αναγα                                                                                   | CS1000 Element Manager                                                                                                    |                                                         |
|-----------------------------------------------------------------------------------------|----------------------------------------------------------------------------------------------------|---------------------------------------------------------|
| - UCM Network Services<br>- Home<br>- Links                                             | Managing: <u>10.10.97.78</u> Username: admin<br>Routes and Trunks » <u>D-Channels</u> » D-Channels 1 Property Configuration |                                                         |
| - Virtual Terminals<br>- <b>System</b><br>+ Alarms<br>- Maintenance<br>+ Core Equipment | D-Channels 1 Property Configuration                                                                                         |                                                         |
| – Peripheral Equipment                                                                  | Input Description                                                                                                    | Input Value                                             |
| + IP Network                                                                            | Action Device And Number (ADAN)                                                                                             | DCH                                                     |
| + Interfaces<br>- Engineered Values<br>+ Emergency Services                             | D channel Card Type                                                                                                    |                                                         |
| + Geographic Redundancy                                                                 | Designator                                                                                                    | SIP                                                     |
| + Software                                                                              | Recovery to Primary                                                                                                    |                                                         |
| - Routes and Trunks                                                                     | PRI loop number for Backup D-channel                                                                                        |                                                         |
| <ul> <li>Routes and Trunks</li> <li>D-Channels</li> </ul>                               | User                                                                                                    | Integrated Services Signaling Link Dedicated (ISLD) 👽 * |
| – Digital Trunk Interface                                                               | Interface type for D-channel                                                                                                | Meridian Meridian1 (SI 1)                               |
| - Dialing and Numbering Plans                                                           | Country                                                                                                    | ETS 300 -102 basic protocol (ETSI)                      |
| - Flexible Code Restriction                                                             | D Channel BBLican number                                                                                                    |                                                         |
| <ul> <li>Incoming Digit Translation</li> </ul>                                          | D-Chanter PR100p humber                                                                                                    |                                                         |
| - Phones<br>- Templates                                                                 | Primary Rate Interface                                                                                                    | more PRI                                                |
| - Reports                                                                               | Secondary PRI2 loops                                                                                                    |                                                         |
| – views<br>– Lists                                                                      | Meridian 1 node type                                                                                                    | Slave to the controller (USR)                           |
| - Properties                                                                            | Release ID of the switch at the far end                                                                                     | 25 🗸                                                    |
| - Migration<br>- Tools                                                                  | Central Office switch type                                                                                                  | 100% compatible with Bellcore standard (STD) 🗸          |
| + Backup and Restore                                                                    | Integrated Services Signaling Link Maximum                                                                                  | 4000 Range: 1 - 4000                                    |
| + Logs and reports                                                                      | Signalling server resource canacity                                                                                         | 3700 Bannet 0, 2700                                     |
| - Security                                                                              | · Desis entirens (RECORT)                                                                                                   | Range: 0 - 3700                                         |
| + Passwords                                                                             | + Basic options (BSCOPT)                                                                                                    |                                                         |
| + Login Options                                                                         | Facture Backarea                                                                                                    |                                                         |
|                                                                                         | + realure rackages                                                                                                    |                                                         |
|                                                                                         |                                                                                                    |                                                         |
|                                                                                         |                                                                                                    |                                                         |
|                                                                                         | Submit Refresh Delete Cancel                                                                                                |                                                         |

Click on the **Basic options (BSCOPT)** link. The **Basic options (BSCOPT)** section expands (not shown). Click on **Edit** to configure **Remote Capabilities (RCAP)** (not shown). The **Remote Capabilities Configuration** page will appear as shown below.

- Select the **Network name display method 2 (ND2)** check box.
- Retain default values for all other fields.
- At the bottom of the **Remote Capabilities Configuration** page, click **Return Remote Capabilities** (not shown) to return the **D-Channel 1 Property Configuration** page.

| avaya                                    | CS1000 Element Manager                                      |                                               |
|------------------------------------------|-------------------------------------------------------------|-----------------------------------------------|
| - UCM Network Services                   |                                                             |                                               |
| - Home                                   | Input Description                                           | Input Va                                      |
| -Links                                   |                                                             | Basic rate interface (BRI) 📃                  |
| - virtual Terminals                      | Call comp                                                   | letion on busy using integer value (CCBI) 🔲   |
| + Alarms                                 | Call completi                                               | an an hug waing abject identifier (CCBO)      |
| - Maintenance                            | Carcompieu                                                  | on on busy using object identifier (CCBO)     |
| + Core Equipment                         | Call completion or                                          | i busy for QSIG and EuroISDN BRI (CCBS) 📃     |
| <ul> <li>Peripheral Equipment</li> </ul> | Call completion o                                           | n no response using integer value (CCNI) 📃    |
| + IP Network                             | Call completion on no                                       | response using object identifier (CCNO)       |
| - Engineered Values                      | Call completion to no                                       |                                               |
| + Emergency Services                     | Call completion to nu                                       | Tephytor QSIG and EuroiSDN BRI (CCNR)         |
| + Geographic Redundancy                  |                                                             | Network call park (CPK) 📃                     |
| + Software                               | Connecte                                                    | ed line identification presentation (COLP) 📃  |
| - Customers                              |                                                             | Call transfer integer (CTI)                   |
| - Routes and Trunks                      |                                                             |                                               |
| - D-Channels                             |                                                             |                                               |
| - Digital Trunk Interface                | Diversi                                                     | on info. is sent using integer value (DV11) 📃 |
| - Dialing and Numbering Plans            | Diversion in                                                | nfo. is sent using object identifier (DV10) 📃 |
| - Electronic Switched Network            | Recouting reque                                             | sts processed using integer value (DV21)      |
| - Flexible Code Restriction              |                                                             |                                               |
| - Phones                                 | Rerouting requests                                          | processed using object identifier (DV2O)      |
| – Templates                              | Diversion info. sent. rerouting requests processed (DV31) 📃 |                                               |
| - Reports                                | EuroISDN - div. info sent, rerouting reg, processed (DV30)  |                                               |
| - Views                                  | Call transfer notific                                       | ation and invocation to EuroISDN (ECTO)       |
| - LISTS<br>Proportion                    |                                                             |                                               |
| - Migration                              |                                                             | Malicious call identification (MCID)          |
| - Tools                                  |                                                             | MCDN QSIG conversion (MQC) 📃                  |
| + Backup and Restore                     | Remote D-channel is on a MSDL card (MSL)                    |                                               |
| - Date and Time                          | Mossare waiting information with DMS 400 (MAA)              |                                               |
| + Logs and reports                       | message wailing interworking with DMS-100 (MWI)             |                                               |
| - Security<br>+ Passwords                | Network access data (NAC)                                   |                                               |
| + Policies                               | Network call trace supported (NCT) 📃                        |                                               |
| + Login Options                          | Network name display method 1 (ND1)                         |                                               |
|                                          |                                                             | Network name display method 2 (ND2)           |
|                                          |                                                             | network name uspidy method z (NDZ)            |

Click on the **Submit** button (not shown) of the D-Channel Property Configuration page to save changes.

#### 5.7. Create a Virtual Trunk Zone

On the EM page, navigate to menu System  $\rightarrow$  IP Network  $\rightarrow$  Zones. The Zones page appears on the right (not shown), in this page select Bandwidth Zones link.

On the **Bandwidth Zones** page, click on the **Add** button (not shown), the **Zone Basic Property and Bandwidth Management** page appears as shown below. The screen below shows configuration for Zone 2 that was configured during compliance testing.

- Zone Number (Zone): 2
- Zone Intent (ZBRN): VTRK (VTRK).
- Retain default values for all other fields.
- Click on the **Save** button to complete adding the Zone.

<u>Note</u>: Repeat the above step to create another zone for the SIP Line Gateway; however select **MO**, instead of **VTRK** in the **Zone Intent (ZBRN)** field.

| avaya                                                               | CS1000 Element Manager                                                                                                    |                                                     |
|---------------------------------------------------------------------|----------------------------------------------------------------------------------------------------|-----------------------------------------------------|
| - UCM Network Services<br>- Home<br>Linke                           | Managing: 10.10.97.78Username: admin<br>System » IP Network » <u>Zones</u> » <u>Bandwidth Zones</u> » Bandwidth Zones 2 » <u>Edit Bandwidth</u> | Zone » Zone Basic Property and Bandwidth Management |
| - Virtual Terminals                                                 | Zone Basic Property and Bandwidth Management                                                                                                    |                                                     |
| - System<br>+ Alarms                                                |                                                                                                    |                                                     |
| <ul> <li>Maintenance</li> <li>Core Equipment</li> </ul>             | Input Description                                                                                                    | Input Value                                         |
| - Peripheral Equipment                                              | Zone Number (ZONE):                                                                                                    | 2 * (1-8000)                                        |
| <ul> <li>IP Network</li> <li>Nodes: Servers, Media Cards</li> </ul> | Intrazone Bandwidth (INTRA_BW):                                                                                                    | 1000000 (0 - 10000000)                              |
| – Maintenance and Reports<br><u>– Media G</u> ateways               | Intrazone Strategy (INTRA_STGY):                                                                                                    | Best Quality (BQ) 🛛 👻                               |
| - <u>Zones</u>                                                      | Interzone Bandwidth (INTER_BW):                                                                                                    | 1000000 (0 - 10000000)                              |
| - Network Address Translation (N/                                   | Interzone Strategy (INTER_STGY):                                                                                                    | Best Quality (BQ)                                   |
| – QoS Thresholds<br>– Personal Directories                          | Resource Type (RES_TYPE):                                                                                                    | Shared (SHARED) 💌                                   |
| <ul> <li>Unicode Name Directory</li> <li>Interfaces</li> </ul>      | Zone Intent (ZBRN):                                                                                                    | VTRK (VTRK) 💌                                       |
| - Engineered Values                                                 | Description (ZDES):                                                                                                    |                                                     |
| + Emergency Services<br>+ Geographic Redundancy                     |                                                                                                    |                                                     |
| + Software                                                          | Submit Refresh Cancel                                                                                                    |                                                     |
| - Customers                                                         |                                                                                                    |                                                     |

#### 5.8. Create a SIP Route Data Block (RDB)

On the EM page, navigate to the menu **Routes and Trunks**  $\rightarrow$  **Routes and Trunks**; the **Routes and Trunks** page appears (not shown). In this page, click on the **Add route** button next to the customer number that the route will belong to. Route 1 was configured during compliance testing.

The **Customer ID**, **New Route Configuration** page appears, expand the **Basic Configuration** tab, and enter values below and as shown in next two figures.

- Route Number (ROUT): 1; this is the value used during compliance testing.
- **Designator field for trunk (DES)**: Enter a descriptive name.
- **Trunk type(TKTP)**: TIE
- Incoming and Outgoing trunk (ICOG): IAO
- Access Code for Trunk group (ACOD): 8001; this is the value used during compliance testing.
- The route is for a virtual trunk route (VTRK): Checked.
- Zone for codec selection and bandwidth management (ZONE): 2; this is the Virtual trunk zone number that was created in Section 5.7.
- Node ID of signaling server of this route (NODE): 511; this is the node ID of the SIP Signaling Gateway that was created in Section 5.5.
- **Protocol ID for the route (PCID)**: SIP (SIP).
- Integrated services digital network option (ISDN): Checked.
- Mode of operation (MODE): Route uses ISDN Signaling Link (ISLD).
- D channel number (DCH): 1; the D-channel number that was created in Section 5.6.
- Interface type for route (IFC): Meridian M1 (SL1).
- Private network identifier (PNI): 1; created in Section 5.4.
- Network calling name allowed (NCNA): Checked.
- Network call redirection (NCRD): Checked
- Channel type (CHTP): B-channel (BCH).
- Call type for outgoing direct dialed TIE route (CTYP): CDP.
- Insert ESN access code (INAC): Checked.
- Calling Number dialing plan (CNDP): CDP.

# Leave default values for The **Basic Route Options**, Network Options, General Options, and Advanced Configurations sections.

Click **Submit** to complete adding the route and save configuration.

| Αναγα                                                                            | CS1000 Element Man                                                                      | ager                                              |                                             |
|----------------------------------------------------------------------------------|-----------------------------------------------------------------------------------------|---------------------------------------------------|---------------------------------------------|
| - UCM Network Services<br>- Home                                                 | Managing: <u>10.10.97.78</u> Username: admin<br>Routes and Trunks » Routes and Trunks : | » Customer 0, Route 1 Property Configuration      |                                             |
| -Links                                                                           |                                                                                         | · · · -                                           |                                             |
| – Virtual Terminals                                                              | Customer 0, Route 1 Prope                                                               | rty Configuration                                 |                                             |
| - System                                                                         | •                                                                                       |                                                   |                                             |
| + Alarms                                                                         |                                                                                         |                                                   |                                             |
| + Core Equipment                                                                 | - Basic Configuration                                                                   |                                                   |                                             |
| - Peripheral Equipment                                                           |                                                                                         | Route data block (RDB) (TYPE)                     | BDB                                         |
| - IP Network                                                                     |                                                                                         |                                                   |                                             |
| <ul> <li>Nodes: Servers, Media Cards</li> <li>Maintenance and Banarte</li> </ul> |                                                                                         | Customer number (CUST)                            | : 00                                        |
| – Maintenance and Reports<br>– Media Gateways                                    |                                                                                         | Route number (ROUT)                               | : 1                                         |
| - Zones                                                                          |                                                                                         | Decignator field for trunk (DEC)                  | : CID                                       |
| - Host and Route Tables                                                          |                                                                                         | Designator field for trunk (DES)                  |                                             |
| <ul> <li>Network Address Translation (Na<br/>– OoS Thresholds     </li> </ul>    | ,                                                                                       | Trunk type (TKTP)                                 | TIE                                         |
| - Personal Directories                                                           |                                                                                         | Incoming and outgoing trunk (ICOG)                | Incoming and Outgoing (IAO)                 |
| - Unicode Name Directory                                                         |                                                                                         | incoming and balgoing talke (1000)                |                                             |
| + Interfaces                                                                     |                                                                                         | Access code for the trunk route (ACOD)            | 8001 *                                      |
| - Engineered Values                                                              |                                                                                         | Trunk type M911P (M911P)                          | :                                           |
| + Geographic Redundancy                                                          |                                                                                         | The route is for a virtual trunk route (VTRK)     |                                             |
| + Software                                                                       |                                                                                         | - Zone for codec selection and handwidth          |                                             |
| - Customers                                                                      |                                                                                         | management (ZONE)                                 | 00002 (0 - 8000)                            |
| - Routes and Trunks                                                              |                                                                                         | - Node ID of signaling server of this route       | <b>F11</b>                                  |
| - Routes and Trunks                                                              |                                                                                         | (NODE)                                            |                                             |
| – Digital Trunk Interface                                                        |                                                                                         | - Protocol ID for the route (PCID)                | : SIP (SIP) 💌                               |
| - Dialing and Numbering Plans                                                    |                                                                                         | - Print correlation ID in CDR for the route       |                                             |
| <ul> <li>Electronic Switched Network</li> </ul>                                  |                                                                                         | (CRID)                                            | :                                           |
| - Flexible Code Restriction                                                      |                                                                                         | - Enable Shared Bandwidth Management for the      |                                             |
| - Incoming Digit Translation                                                     | F                                                                                       | route (SBWM)                                      | : <b>-</b>                                  |
| - Templates                                                                      |                                                                                         | Integrated services digital network option (ISDN) |                                             |
| - Reports                                                                        |                                                                                         | - Mode of operation (MODE)                        | : Route uses ISDN Signaling Link (ISLD) 🛛 💌 |
| -Views                                                                           |                                                                                         | - D channel number (DCH)                          | (0 - 254)                                   |
| - Lisis<br>- Properties                                                          |                                                                                         |                                                   | (0-234)                                     |
| - Migration                                                                      |                                                                                         | - Interface type for route (IFC)                  | Meridian M1 (SL1)                           |
| - Tools                                                                          |                                                                                         | - Private network identifier (PNI)                | : 00001 (0 - 32700)                         |
| + Backup and Restore                                                             |                                                                                         | - Network calling name allowed (NCNA)             | : 🔽                                         |
| + Logs and reports                                                               |                                                                                         | - Network call redirection (NCRD)                 |                                             |
| - Security                                                                       |                                                                                         | Transferred anticipation (NCRD)                   |                                             |
| + Passwords                                                                      |                                                                                         | Trunk route optimization (TRU)                    |                                             |
| + Policies                                                                       |                                                                                         | - Recognition of DTI2 ABCD FALT signal for ISL    |                                             |
| + Login Options                                                                  |                                                                                         | (FALI)                                            | •                                           |
| - Emergency Device-                                                              |                                                                                         |                                                   | -17.                                        |
| + Emergency Services<br>+ Geographic Redundancy                                  |                                                                                         | - Channel type (CHT                               | TY) : B-channel (BCH) 🗸 🗸                   |
| + Software                                                                       |                                                                                         | - Call type for outgoing direct dialed TIE ro     | oute Occurring that a Dialing Dial (ODD)    |
| - Customers                                                                      |                                                                                         | (CTY                                              | P) :                                        |
| - Routes and Trunks                                                              |                                                                                         | - Insert ESN access code (INA                     | C): 🔽                                       |
| - Routes and Trunks                                                              |                                                                                         | - Integrated service access route (ISA            | B) ·                                        |
| – D-Channels<br>– Digital Trunk Interface                                        |                                                                                         |                                                   |                                             |
| - Dialing and Numbering Plans                                                    |                                                                                         | - Display of access prefix on CLID (DAP           | C):                                         |
| - Electronic Switched Network                                                    |                                                                                         | - Mobile extension route (MBX                     | iR) : 📃                                     |
| <ul> <li>Flexible Code Restriction</li> </ul>                                    |                                                                                         | - Mobile extension outgoing type (MBXO            | )T) : National number (NPA) 🛛 🗸             |
| - Incoming Digit Translation                                                     |                                                                                         | - Mabile extension times (MDV                     | m:0                                         |
| - Pnohes<br>- Templates                                                          |                                                                                         | - would extension unter (MBX                      | (0 - 8000 millisecond                       |
| - Reports                                                                        |                                                                                         | Calling number dialing plan (CND                  | P) : Coordinated dialing plan (CDP) 🐱       |
| - Views                                                                          | + Basic Route Options                                                                   | L                                                 |                                             |
| - Lists                                                                          | Notwork Ontions                                                                         |                                                   |                                             |
| - Properties                                                                     | + Network Options                                                                       |                                                   |                                             |
| - migration                                                                      | + General Options                                                                       |                                                   |                                             |
| + Backup and Restore                                                             | + Advanced Configurations                                                               | i                                                 |                                             |
| - Date and Time                                                                  |                                                                                         |                                                   |                                             |
| + Logs and reports                                                               |                                                                                         | Canaal                                            |                                             |
| - Security                                                                       | Supmit Refresh Delete                                                                   | Cancer                                            |                                             |
| + Fasswurus                                                                      |                                                                                         |                                                   |                                             |

#### 5.9. Create SIP Virtual Trunks

On the EM page, navigate to **Routes and Trunks**  $\rightarrow$  **Routes and Trunks** and select the **Add trunk** button beside to the route that was created in **Section 5.8** above to create new trunks.

The **Customer 0, Route 1, and Trunk type TIE trunk data block** page appears as shown below, enter values for fields as shown below:

- Multiple trunk input number (MTINPUT): 32; create 32 trunks.
- Auto increment member number: Checked.
- **Trunk data block:** TIE trunk data block (TIE).
- **Terminal Number (TN)**: Enter an available range. 100 0 00 was used during compliance testing.
- Designator field for trunk: Enter a descriptive name.
- Extended trunk: VTRK.
- **Member number**: 1; this is ID of trunk, just enter the first ID for first trunk; next ID will be automatically created and incremented.
- Start arrangement Incoming: Immediate (IMM).
- Start arrangement Outgoing: Immediate (IMM).
- Trunk Group Access Restriction: 1.
- **Channel ID for this trunk**: 1; this ID should be the same with the ID of Member Number.

Click on the **Edit** button under **Class of Service** and assign following class of services (not shown):

- Media security: Media Security Never (MSNV).
- Restriction level: Unrestricted.
- Retain default values for all other fields and click on the **Return Class of Service** button to return to the **Trunk type TIE trunk data block** page.
- Click **Save** to complete adding virtual trunks for SIP Signaling Gateway.

| Αναγα                                                                                                    | CS1000 Element Manager                                                                                    |                                                                                                    |                                                                                  | Help |
|----------------------------------------------------------------------------------------------------|----------------------------------------------------------------------------------------------------|----------------------------------------------------------------------------------------------------|----------------------------------------------------------------------------------|------|
| - UCM Network Services<br>- Home<br>- Links                                                                                                    | Managing: <u>10.10.97.78</u> Username: admin<br>Routes and Trunks » <u>Routes and Trunks</u> » Customer 0 | I, Route 1                                                                                                    |                                                                                  |      |
| - Virtual Terminals<br>- System<br>+ Alarms                                                                                                    | Customer 0, Route 1, Trunk type T                                                                         | IE trunk data block                                                                                                    |                                                                                  |      |
| Maintenance     Core Equipment     Peripheral Equipment     Peripheral Equipment     In Network     Interfaces     Engineered Values     Emergency Services     Geographic Redundancy     Software     Customers     Routes and Trunks     - Dottes Trunks     - Dottes Trunk Interface | - Basic Configuration                                                                                     | Multiple trunk input number.<br>Auto increment member number.<br>Trunk data block.<br>Terminal number:<br>Designator field for trunk.<br>Extended trunk.<br>Member number.                            | 32 V<br>V<br>TIE trunk data block (TIE) V<br>100 00 00 ·<br>SIP<br>VTRK V<br>1 · |      |
| Dialing and Numbering Plans     Electronic Switched Network     Flexible Code Restriction     Incoming Digit Translation     Phones     Templates     Reports     Views     Lists     Properties     Migration     Tools     Backup and Restore                                         | +Advanced Trunk Configurations                                                                            | Card ogniming<br>Card density:<br>Start arrangement Incoming :<br>Start arrangement Outgoing:<br>Trunk group access restriction:<br>Channel ID for this trunk.<br>Network music:<br>Class of Service: | Octal Density (8D)  Immediate (IMM) Immediate (IMM) 1 I Edit                     | V    |
| + Logs and reports                                                                                                    | + De auties durature                                                                                      |                                                                                                    |                                                                                  |      |
| + Passwords<br>+ Policies<br>+ Login Options                                                                                                    | " Required value.                                                                                         |                                                                                                    |                                                                                  | Save |

Solution & Interoperability Test Lab Application Notes ©2013 Avaya Inc. All Rights Reserved.

#### 5.10. Create Phoenix Pilot Directory Number

This is the primary number where all subscribers' calls should be forwarded to in Busy/No Answer situations. This number will also be the Night Call Forward (NCFW) destination for all Automatic Call Distribution (ACD) queues created to access Phoenix services.

From the EM navigator pane, navigate to **Dialing and Numbering Plans** → **Electronic Switched Network** (not shown). Click on **Digit Manipulation Block** (**DGT**) that is seen under **Network Control & Services** section (not shown).

The screen below shows the Digit Manipulation Block Index that administrators can add. However during compliance testing **Digit Manipulation Block Index** of **0** was used which is already configured in CS1000 system by default.

| Αναγα                                                                                             | CS1000 Element Manager                                                                                                    |
|---------------------------------------------------------------------------------------------------|----------------------------------------------------------------------------------------------------|
| - UCM Network Services<br>- Home<br>- Links                                                       | Managing: 10.10.97.78 Username: admin<br>Dialing and Numbering Plans » <u>Electronic Switched Network (ESN)</u> » Customer 00 » Network Control & Services » Digit Manipulation Block List |
| - Virtual Terminals<br>- <b>System</b><br>+ Alarms<br>- Maintenance                               |                                                                                                    |
| + Core Equipment<br>- Peripheral Equipment<br>+ IP Network<br>+ Interfaces<br>- Engineered Values | + Digit Manipulation Block Index 1 Edit     + Digit Manipulation Block Index 2 Edit                                                                                                    |

From the EM navigator pane, navigate to **Dialing and Numbering Plans**  $\rightarrow$  **Electronic Switched Network** (not shown). Click on **Route List Block** (**RLB**) that is seen under **Network Control & Services** section (not shown). Start adding a **route list index** as shown below. During compliance testing list index 1 was added. Click on **to Add** to continue.

| Αναγα                                                             | CS1000 Element Manager                                                                                                    |
|-------------------------------------------------------------------|----------------------------------------------------------------------------------------------------|
| - UCM Network Services<br>- Home<br>Linko                         | Managing: <u>10.10.97.78</u> Username: admin<br>Dialing and Numbering Plans » <u>Electronic Switched Network (ESN)</u> » Customer 00 » Network Control & Services » Route List Blocks |
| - Virtual Terminals<br>- <b>System</b>                            | Route List Blocks                                                                                                    |
| + Alarms<br>- Maintenance<br>+ Core Equipment                     | Please enter a route list index (0 - 1999) to Add                                                                                                    |
| - Peripheral Equipment<br>+ IP Network<br>+ Interfaces            | + Route List Block Index 1 Edit                                                                                                    |
| <ul> <li>Engineered Values</li> <li>Emergency Services</li> </ul> | + Route List Block Index 2 Edit                                                                                                    |

Click on **Edit** for **Data Entry Index 0** as shown below. This Data Entry Index value of 0 is already added in the CS1000 system by default.

| Αναγα                                                                                                    | CS1000 Element Manager                                                                                                    |
|----------------------------------------------------------------------------------------------------|----------------------------------------------------------------------------------------------------|
| UCM Network Services     Home     Units     Units     System     Alarms     Alarms     Alarms     Alarms     Alarms     Alarms     Alarms     Alarms     Core Equipment     Peripheral Equipment     Peripheral Equipment     Hirt/races     Engineered Values     Emergency Services     Geographic Redundancy     Software     Customers     Routes and Trunks     Routes and Trunks     Routes and Trunks     D-Channels     Digital Trunk Interface     Dialing and Numbering Plans     Electronic Switched Network     Flexible Code Restriction     Incoming Digit Translation     Punes | Managing: 19.19.27.78 Username: admin<br>Dialing and Numbering Plans » Electronic Switched Network (ESN) » Customer 00 » Network Control & Services » Route List Blocks<br>Route List Block<br>General Properties<br>Number of Alternate Routing Attempts: 5 (1.10)<br>Initial Set 0 (0.64)<br>Set Minimum Facility Restriction Level : 0<br>Overlap Length: 0 (0.24)<br>Extended Local Calls:<br>Route List Index:<br>Please choose the v to Add |
| - Reports<br>- Views<br>- Lists<br>- Properties<br>- Migration                                                                                                    | Submit Refresh Delete (                                                                                                    |

The screen below show the values configured for the index block used during compliance testing. **Route Number** of **1** and **Digit Manipulation Index** of **0** were selected as per the configuration explained above. Click the **Submit** button (not shown) to complete the configuration.

| Αναγα                                                                                           | CS1000 Element Manager                                                                                                    |
|-------------------------------------------------------------------------------------------------|----------------------------------------------------------------------------------------------------|
| - UCM Network Services<br>- Home<br>- Links                                                     | Managing: 10.10.97.78 Username: admin<br>Dialing and Numbering Plans » Electronic Switched Network (ESN) » Customer 00 » Network Control & Services » Route List Blocks » Route List Block » Data Entry of a Route List Block |
| - Virtual Terminals<br>- <b>System</b><br>+ Alarms                                              | Data Entry of a Route List Block                                                                                                    |
| – Maintenance<br>+ Core Equipment<br>– Peripheral Equipment                                     | Route List Block Index: 1                                                                                                    |
| + IP Network<br>+ Interfaces<br>– Engineered Values<br>+ Emergency Services                     | General Properties                                                                                                    |
| + Geographic Redundancy<br>+ Software<br>- Customers                                            | Indexes                                                                                                    |
| <ul> <li>Routes and Trunks</li> <li>Pochannels</li> <li>Dicital Trunk Interface</li> </ul>      | Facility Restriction Level: 0 (0 - 7)                                                                                                    |
| - Dialing and Numbering Plans     - Electronic Switched Network     - Flexible Code Restriction | ISL D-Channel Down Digit Manipulation Index. 0 (0 - 1999)                                                                                                    |
| - Incoming Digit Translation<br>- Phones<br>- Templates<br>- Reports                            | Free Special Number Screening Index.                                                                                                    |
| - Views<br>- Lists<br>- Properties                                                              | Incoming CLID Table: 0 (0 - 100)                                                                                                    |
| - Migration<br>- Tools<br>+ Backup and Restore                                                  | Options Local Termination entry.                                                                                                    |
| - Date and Time<br>+ Logs and reports<br>- Security<br>+ Passwords                              | Route Number. 1 v<br>Skip Conventional Signaling:                                                                                                    |
| + Policies<br>+ Login Options                                                                   | Use Tone Detector:                                                                                                    |
|                                                                                                 | Expensive Route:                                                                                                    |

Solution & Interoperability Test Lab Application Notes ©2013 Avaya Inc. All Rights Reserved. From the EM navigator pane, navigate to **Dialing and Numbering Plans**  $\rightarrow$  **Electronic Switched Network** (not shown). Click on **Distant Steering Code** (**DSC**) that is seen under **Coordinated Dialing Plan** (**CDP**) section (not shown).

From the drop down menu select **Add** and enter a distant steering code to add as shown in below. During compliance testing a code of **76** was added since the Pilot DN assigned to the Phoenix server was 76000. Click on **to Add** to continue.

| avaya                                                       | CS1000 Element Manager                                                                                                    |
|-------------------------------------------------------------|----------------------------------------------------------------------------------------------------|
| - UCM Network Services<br>- Home<br>- Links                 | Managing: 10.10.97.78 Username: admin<br>Dialing and Numbering Plans » <u>Electronic Switched Network (ESN)</u> » Customer 00 » Coordinated Dialing Plan (CDP) » Distant Steering Code List |
| – Virtual Terminals<br>– <b>System</b>                      | Distant Steering Code List                                                                                                    |
| + Alarms<br>- Maintenance<br>- Core Equipment               | Add 🔽                                                                                                    |
| - Peripheral Equipment<br>+ IP Network                      |                                                                                                    |
| + Interfaces<br>- Engineered Values<br>+ Emergency Services |                                                                                                    |

Enter the values as shown in the screen below.

- Flexible Length number of digits: 5; since the Pilot DN is 76000
- **Route List to be accessed for trunk steering code**: 1; configured earlier in this section.
- Retain default values for all other fields.
- Click on **Submit**.

| Αναγα                                                                                                    | CS1000 Element Manager                                                                                                    |
|----------------------------------------------------------------------------------------------------|----------------------------------------------------------------------------------------------------|
| - UCM Network Services<br>- Home<br>- Links<br>- Virtual Terminals<br>- System<br>+ Alarms<br>- Maintenance<br>+ Core Equipment<br>- Peripheral Equipment<br>+ IP Network<br>+ Interfaces<br>- Engineered Values<br>+ Emergency Services<br>+ Geographic Redundancy<br>+ Software<br>- Customers<br>- Routes and Trunks<br>- D-Channels<br>- Digital Trunk Interface<br>- Digital Trunk Interface | Managing: 19.19.27.28 Username: admin<br>Dialing and Numbering Plans > Electronic Switched Network (ESN) > Customer 00 > Coordinated Dialing Plan (CDP) > Distant Steering Code List > Distant Steering Code<br>Distant Steering Code: 76<br>Flexible Length number of digits: 5 (0 - 10)<br>Display: Local Steering Code (LSC)<br>Remote Radio Paging Access:<br>Route List to be accessed for trunk steering code: 1<br>Collect Call Blocking:<br>Maximum 7 digit NPA code allowed:<br>Maximum 7 digit NPA code allowed: |
| - Electronic Switched Network     - Flexible Code Restriction     - Incoming Digit Translation                                                                                                    | Submit Refresh Delete C                                                                                                    |

#### 5.11. Create a User Phone

To create a user phone on the Call Server, log in as administrator using the command line interface (CLI) and issue the overlay (LD) **11/20** as shown below.

The screen below shows a print out of the already configured guest phone. The bold fields must be properly inputted as they are configured on the Call Server, for other fields hit enter to leave it at default values. Similar users are to be created for hotel guests, administrators, operator, etc.

```
TYPE TNB
TN 96 0 1 6 \rightarrow Terminal number on which the set is configured.
DATE
PAGE
DES
DES 2050PC \rightarrow Description of the phone.
TN 096 0 01 06 VIRTUAL
TYPE 2050PC \rightarrow Phone type.
CDEN 8D
CTYP XDLC
CUST 0
NUID
NHTN
CFG_ZONE 00001 \rightarrow Zone configured on.
CUR_ZONE 00001
MRT
ERL
ECL
    0
FDN 76000 \rightarrow Forward DN to Phoenix service number.
TGAR 1
LDN NO
NCOS 7
            \rightarrow Network Class of Service. Enter a value relevant to the user.
SGRP 0
. .
. .
CAC_MFC 0
CLS CTD FBA WTA LPR MTD FNA HTA TDD HFA CRPD
     MWA LMPN RMMD SMWD AAD IMD XHD IRD NID OLD VCE DRG1
     POD SLKD CCSD SWD LND CNDA
     CFTD SFD MRD DDV CNID CDCA MSID DAPA BFED RCBD
     ICDD CDMD LLCN MCTD CLBD AUTU
     GPUD DPUD DNDA CFXD ARHD CLTD ASCD
     CPFA CPTA ABDD CFHD FICD NAID BUZZ AGRD MOAD
     UDI RCC HBTD AHD IPND DDGA NAMA MIND PRSD NRWD NRCD NROD
     DRDD EXRO
     USMD USRD ULAD CCBD RTDD RBDD RBHD PGND OCBD FLXD FTTC DNDY DNO3 MCBN
     FDSD NOVD VOLA VOUD CDMR PRED RECD MCDD T87D SBMD
     KEM3 MSNV FRA PKCH MUTA MWTD DVLD CROD ELCD VMSA
CPND LANG ENG
RCO 0
HUNT 76000 \rightarrow Hunt DN to Phoenix service number.
. .
```

```
MLNG ENG

DNDR 0

KEY 00 SCR 54426 0 MARP → Extension number for the phone.

CPND

CPND_LANG ROMAN

NAME Guest 54426 → CLID information for the phone.

XPLN 23

DISPLAY_FMT FIRST, LAST

01

02

03

04
```

#### 5.12. Create an Automatic Call Distribution (ACD) Queue

ACD Queues are used to access voicemail services – one ACD DN per service. To create an ACD queue and have it call forwarded to the Phoenix service number, log in as administrator using the command line interface (CLI) and issue the overlay (LD) **23** as shown below.

The screen below shows a print out of the already configured ACD queue. The bold fields must be properly inputted as they are configured on the Call Server, for other fields hit enter to leave it at default values. Multiple queues can be created similarly for various hospitality services.

```
TYPE ACD
             \rightarrow Defining that the type is ACD.
             → Customer number.
CUST 0
ACDN 77001 \rightarrow ACD DN.
MWC NO
DSAC NO
MAXP 1
SDNB NO
BSCW NO
ISAP NO
AACQ NO
RGAI NO
ACAA NO
FRRT
SRRT
NRRT
FROA NO
CALP POS
ICDD NO
NCFW 76000
             \rightarrow Night Call Forward to Phoenix directory number.
FNCF NO
CWTT NONE
. .
. .
```

## 6. Configure Phoenix

This section details the steps required to configure Phoenix Voicemail system to interoperate with Avaya Communication Server 1000. These Application Notes assume that the Phoenix server has been installed and configured by the FCS personnel and also integrated with the Unicorn PMS server. This section will only detail the steps required to configure Phoenix so it can communicate to CS1000 via a SIP trunk. For more details on installing and administering Phoenix, refer to **Section 9**.

#### 6.1. Login to Phoenix Web Interface

Open a web browser and access the web interface of the Phoenix server by typing the following in the URL: <u>http://localhost/phoenixWebUI/Login.aspx</u>

During compliance testing the web interface was accessed from the same server where Phoenix was installed and therefore localhost was used as server name.

The screen below shows the Phoenix login screen. Enter the appropriate User ID and Password and click on Login.

| Phoenix - Windows Internet Explorer                                                                                                    |                                                                                                    |  |
|----------------------------------------------------------------------------------------------------|----------------------------------------------------------------------------------------------------|--|
| 🕞 🕞 🔻 🥖 http://localhost/phoenixWebUI/Login.aspx                                                                                                    | P 🔄 🗠 👉 🗙 🏉 Phoenix 🗙                                                                                                    |  |
| A ttp://localhost/phoenix/WebUI/Login.aspx     A ttp://localhost/phoenix/WebUI/Login.aspx     A ttp://localhost | Image: Provide the second second |  |
|                                                                                                    |                                                                                                    |  |

#### 6.2. Adding a PBX

This section explains the steps to add a PBX to the Phoenix server.

From the web interface, select **System Wide Setting** from the **Property** drop down menu as shown in the screen below. Click on the **PBX** tab and click on **Add PBX** button to add a new PBX.

| EPhoenix - Windows Internet Explorer                         |                     |                                  |           |
|--------------------------------------------------------------|---------------------|----------------------------------|-----------|
| 😋 💿 🔻 🧔 http://localhost/phoenixWebUI/SystemWideSetting.aspx | 🔎 💌 🔄 🎸 🗙 🍊 Phoenix | ×                                |           |
|                                                              |                     |                                  |           |
| Dhaanin                                                      |                     | Property                         | ar        |
| PHOEMIX                                                      |                     | System Wide Setting  DEFAL       | ilt 🚽 🛓 🔝 |
|                                                              |                     | TestHotel<br>System Wide Setting |           |
| System Wide Setting                                          |                     | System wide Setting              |           |
|                                                              |                     |                                  |           |
| PBX Server                                                   |                     |                                  |           |
| PBX Action                                                   |                     |                                  |           |
| CS1K 👿 🥖                                                     |                     |                                  |           |
|                                                              |                     |                                  |           |
| Add PBX                                                      |                     |                                  |           |
|                                                              |                     |                                  |           |
|                                                              |                     |                                  |           |

The screen below shows the information for the added PBX during compliance testing. Enter the following fields:

- **PBX Name**: Enter a descriptive name.
- **PBX Type**: Select a corresponding model from the drop down list.
- **PBX Version**: This is an optional field. Enter the version of the PBX.
- DTMF Type: Select the correct DTMF from the drop down list. In this case RFC2833
- **Fax Protocol**: If applicable, select the correct protocol from the drop-down list. Field was left at default value during compliance testing.
- **Trunk Type**: SIP, since the integration is using SIP trunk.

Click on **Save** to complete the adding of a PBX.

A confirmation message will then be shown indicating that the PBX has been added successfully (not shown).

| Phoenix - Windows Internet Explorer                        |              |                   |             |                     |  |
|------------------------------------------------------------|--------------|-------------------|-------------|---------------------|--|
| 🕒 🗢 🍯 http://localhost/phoenixWebUI/SystemWideSetting.aspx |              | P 🖻 🔄 🗙 🏉 Phoenix | ×           |                     |  |
|                                                            |              |                   |             |                     |  |
| Dhooniv                                                    |              |                   | Property    | Language            |  |
| ΛΠΟΟΜΙΑ                                                    |              |                   | System Wide | e Setting 🗾 DEFAULT |  |
|                                                            |              |                   |             |                     |  |
| System Wide Setting                                        |              |                   |             |                     |  |
|                                                            |              |                   |             |                     |  |
| PBX                                                        |              |                   |             |                     |  |
| PBX Action                                                 |              |                   |             |                     |  |
| CSTR 📓 🧪                                                   |              |                   |             |                     |  |
|                                                            |              |                   |             |                     |  |
| Add PBX                                                    |              |                   |             |                     |  |
|                                                            |              |                   |             | 1                   |  |
|                                                            | CS1K         |                   |             |                     |  |
|                                                            | PBX Name     | CS1K              |             |                     |  |
|                                                            | PBX Type     | Nortel_CS1000     | •           |                     |  |
|                                                            | PBX Version  | 7.6               |             |                     |  |
|                                                            | DTMF Type    | RFC2833           | ·           |                     |  |
|                                                            | Fax Protocol | [T38              |             |                     |  |
|                                                            | TTUTK Type   |                   |             |                     |  |
|                                                            |              | Save Reset        |             |                     |  |
|                                                            |              |                   |             | ]                   |  |

#### 6.3. Adding a Server

From the web interface, select **System Wide Setting** from the **Property** drop down menu as shown in the screen below. Click on the **Server** tab; the number of servers that can be added is solely controlled by the activated license. Click the 'pencil' icon next to the server to edit as shown in the figure below.

| EPhoenix - Windows Internet Explorer                         |                     |                       |          |     |
|--------------------------------------------------------------|---------------------|-----------------------|----------|-----|
| 🚱 🕞 🗢 🎑 http://localhost/phoenixWebUI/SystemWideSetting.aspx | P ▼ B + × A Phoenix | ×                     |          |     |
|                                                              |                     |                       |          |     |
| The suite                                                    |                     | Property              | Language |     |
| Phoenix                                                      |                     | System Wide Setting - | DEFAULT  | Sig |
|                                                              |                     |                       |          |     |
| System Wide Setting                                          |                     |                       |          |     |
|                                                              |                     |                       |          |     |
| PBX Server                                                   |                     |                       |          |     |
| Server Action                                                |                     |                       |          |     |
| Phoenix 👿 🥖                                                  |                     |                       |          |     |
|                                                              |                     |                       |          |     |

Enter the following fields for the Server:

- **App Server Name**: Enter a descriptive name.
- Select the appropriate PBX (if there's more than one) from the **PBX Assigned** column and property from the **Property** column. Click on the "pencil" icon to start configuring the PBX SIP trunk properties.
- Retain default values for all other fields.

| IP<br>127.0.0.1      | Port<br>18888 |
|----------------------|---------------|
|                      |               |
|                      |               |
| 🗹 Debug 🛛 🗹 Info Log | Warning       |
| NORMAL               |               |
| ability Prope        | rty           |
| TestHotel            | •             |
|                      |               |
|                      | 127.0.0.1     |

The screen below shows the **Connection Type** field. Select **SIP Trunk** radio button.

| PBX Interoperability - CS1K |                |             |
|-----------------------------|----------------|-------------|
| Connection Type             | ○ SIP Register | C SIP Trunk |
|                             |                |             |
|                             |                |             |

The screen below shows the SIP Trunk properties that were configured during compliance testing.

- SIP Trunk Name: Enter a descriptive name.
- **PBX IP**: This is the IP address of the SIP Signaling Gateway of the PBX.
- Local IP: This is the IP address of the Phoenix server.
- **PortNo fields**: Not required
- **Transport Protocol**: This value should match the value configured on the SIP Signaling Gateway of the PBX as explained in **Section 5.5**.
- **Trunk Number**: This is the Phoenix Pilot DN.
- Click on **Save**.

| PBX Interoperability - CS1K |                |           |
|-----------------------------|----------------|-----------|
| Connection Type             | C SIP Register | SIP Trunk |
| SIP Trunk Name              | 76000          |           |
|                             |                | PortNo    |
| PBX IP                      | 10.10.97.149   |           |
|                             |                | PortNo    |
| Local IP                    | 10.10.98.94    |           |
| Transport Protocol          | TCP            | ○ UDP     |
| Trunk Number                | 76000          |           |
|                             | Save           | Reset     |

Click on **Save** (not shown) at the main server screen to complete the configuration. A confirmation message will then be shown informing that the server changes have been saved (not shown).

### 7. Verification Steps

This section includes some steps that can be followed to verify the configuration.

- Able to call into Phoenix via the service number provided from CS1000.
- Able to leave voice message for guests/admin.
- Guest/Admin phone MWI lamp is on when new message is available.
- Guest/Admin able to listen to voice message.
- Guest/Admin phone MWI lamp is off when no more new message.
- Web interface of Phoenix able to track guest/admin voice messages.
- Guest/Admin able to record own greeting message.
- Guest/Admin able to change mail box password.
- Guest can set Auto Wakeup Call (AWU) from phone.
- Web interface of Phoenix able to track and monitor AWU set by guest.
- AWU is triggered according to the date/time set by guest.
- Able to transfer call to operator.
- Able to terminate the call from either the phone or application.
- Able to call in to the various call flows based on specific numbers tied to entry points (numbers programmed as ACD queue in the PBX to call forward to Phoenix Pilot DN).

#### 8. Conclusion

These Application Notes illustrate the procedures necessary for configuring the FCS Phoenix Voicemail system to interoperate with the Avaya Communication Server 1000. All feature functionality test cases described in **Section 2.1** passed. Please review the observations noted in **Section 2.2**.

#### 9. Additional References

Product documentation for the Avaya CS 1000 products may be found at: <u>https://support.avaya.com/css/Products/</u>

Product documentation for FCS Phoenix Voicemail system can be obtained by contacting FCS support mentioned in **Section 2.3**.

#### [1] Avaya CS1000 Documents:

Avaya Communication Server 1000E Installation and Commissioning. Avaya Communication Server 1000 Element Manager System Reference – Administration. Avaya Communication Server 1000 Co-resident Call Server and Signaling Server Fundamentals. Avaya Communication Server 1000 Unified Communications Management Common Services Fundamentals. Avaya Communication Server 1000 ISDN Primary Rate Interface Installation and Commissioning.

[2] Application Notes for Unicorn Version 1.1 with Avaya Communication Server 1000 Release 7.5 - Issue 1.1 - June 2013 can be found at the following URL: https://devconnect.avaya.com/public/dyn/d\_dyn.jsp?fn=831

#### ©2013 Avaya Inc. All Rights Reserved.

Avaya and the Avaya Logo are trademarks of Avaya Inc. All trademarks identified by ® and <sup>TM</sup> are registered trademarks or trademarks, respectively, of Avaya Inc. All other trademarks are the property of their respective owners. The information provided in these Application Notes is subject to change without notice. The configurations, technical data, and recommendations provided in these Application Notes are believed to be accurate and dependable, but are presented without express or implied warranty. Users are responsible for their application of any products specified in these Application Notes.

Please e-mail any questions or comments pertaining to these Application Notes along with the full title name and filename, located in the lower right corner, directly to the Avaya DevConnect Program at <u>devconnect@avaya.com</u>.